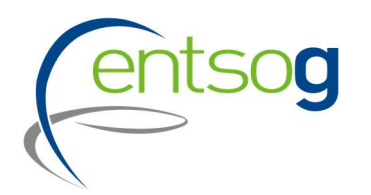

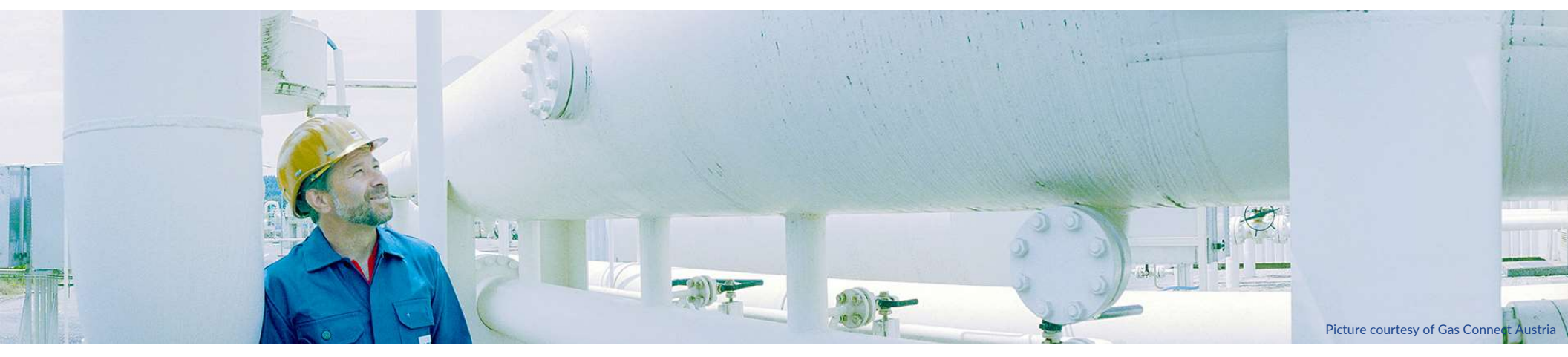

# Webinar on Project Collection for TYNDP 2022

#### Webinar for Promoter 20/10/2021

Mareike Dollinger Maria Castro

## Agenda

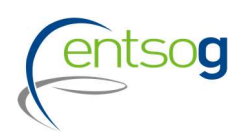

- 1. Project Collection Timeline
- 2. General Principals and Criteria for Inclusion in TYNDP 2022
- 3. Data in TYNDP 2022
- 4. Project Portal: Submission Form
- 5. Questions

### **Timeline Project Collection**

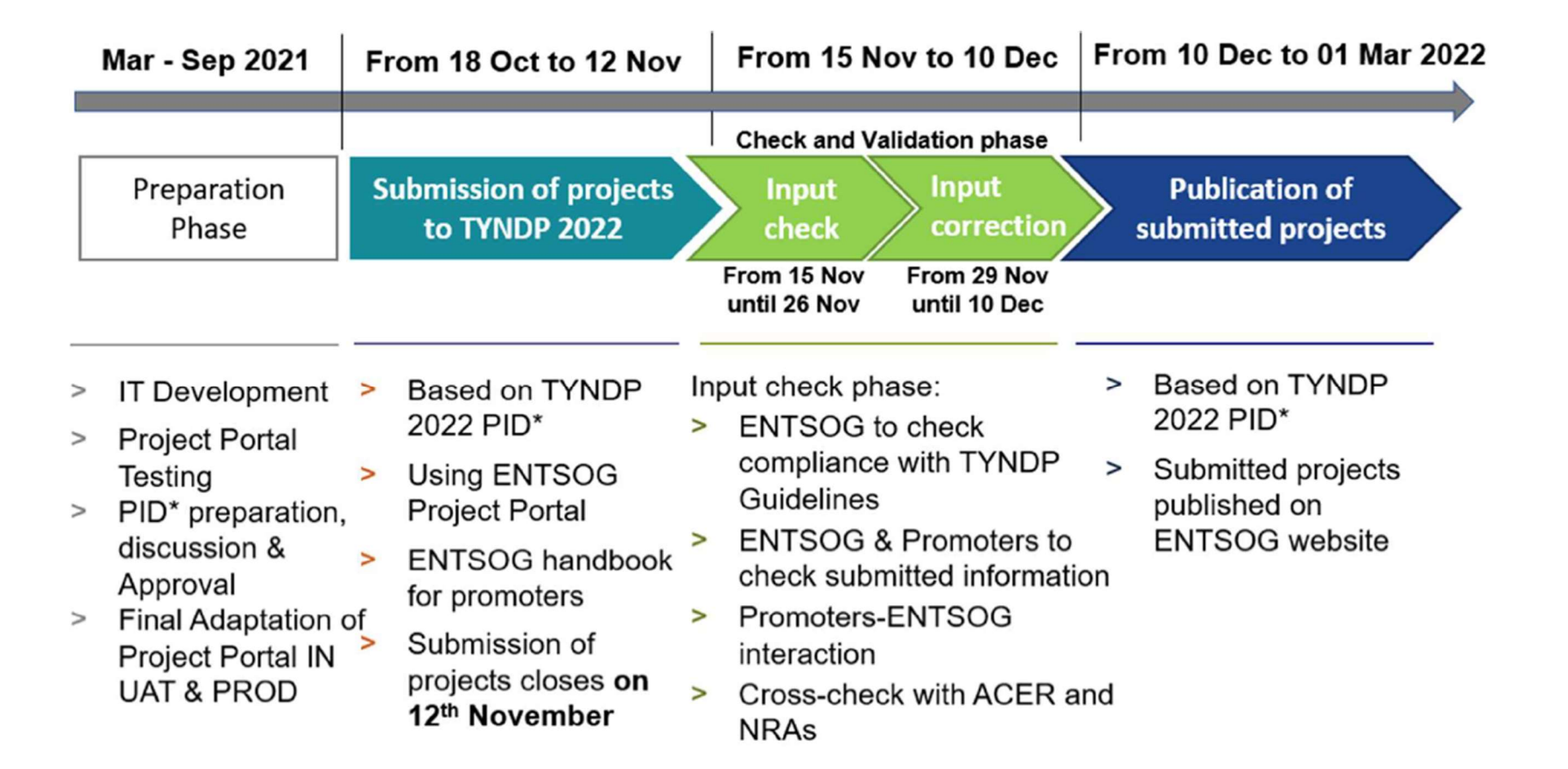

#### **Timeline Project Collection**

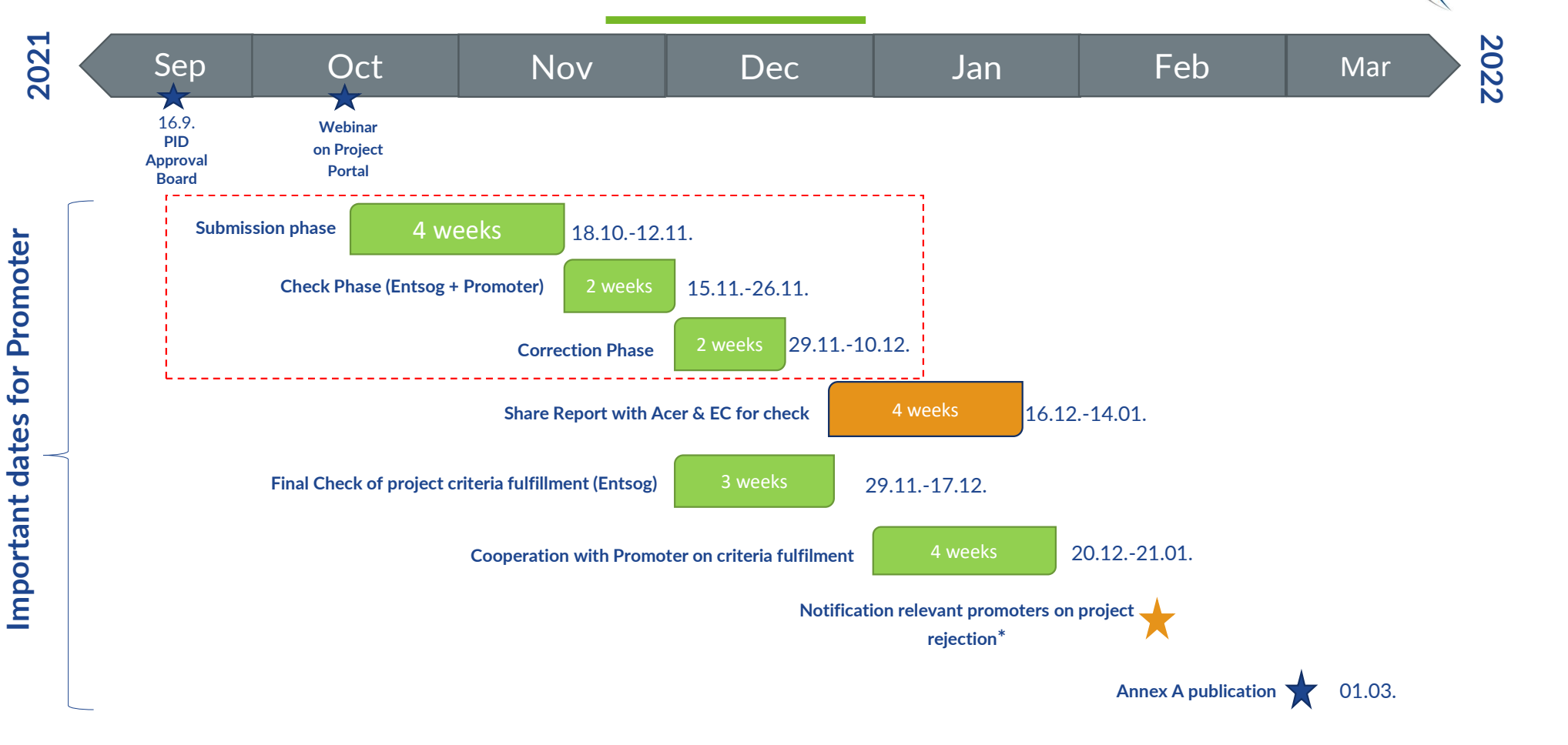

<sup>\*</sup>The concerned project promoter shall contest ENTSOG decision by email within two weeks from the notification of the project rejection

# **General Principals and Criteria for Inclusion**

### **Project submission: General Principles**

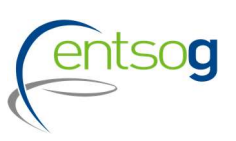

- Promoters have to submit their projects via the online web-portal (ENTSOG Project Portal)
- For projects already submitted to previous TYNDP, projects have to re-submit the project reconfirming its application
- Missing to fill **mandatory information** will prevent promoters to submit their project
- Project promoters only have access to their data and eventually data that concern their network (adjacent capacity increments)
- Please Note: After 12. Nov no new projects can be submitted, and no updates are possible.
   During the correction phase (envisaged to start from 29. Nov) it is possible to correct mistakes spotted by Promoters itself or by ENTSOG.

#### Preliminary actions for project submission

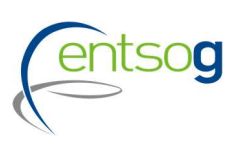

> The promoter needs to have credentials to access the online project portal.

Action: send a request e-mail to ENTSOG indicating the Promoter's name and the user name

In case a promoter intends to submit a project for TYNDP for the first time it needs to register;

Action: fill in "Promoter" Request Form and send it to ENTSOG

In case a project brings an incremental capacity to an Interconnection point which is not included in the ENTSOG modelling system, this new IP has to be created;

#### Action: fill in the "Point Creation" Request Form

Likewise, in case a project is supposed to be operated by a new operator, such operator should be registered in the ENTSOG system;

Action: fill in "Operator Creation" Request form

- All filled forms need to be sent to ENTSOG
- Detailed Information available in the Project Submission Handbook for TYNDP 2022 (section 11). The forms are available here.

Type of project categories

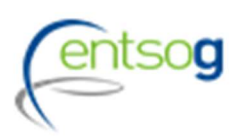

#### Promoters can submit the following project categories:

- Transmission Infrastructure (TRA)
- Underground Storages Facilities (UGS)
- LNG & CNG (LNG)
- New or repurposed infrastructure to carry hydrogen (HYD)
- Projects for retrofitting to further integrate hydrogen (RET)
- Biomethane development Projects (BIO)
- Other infrastructure related Projects (OTH)

New categories which are replacing the former ETR category used in TYNDP 2020

### **TYNDP Guidelines criteria 1/2**

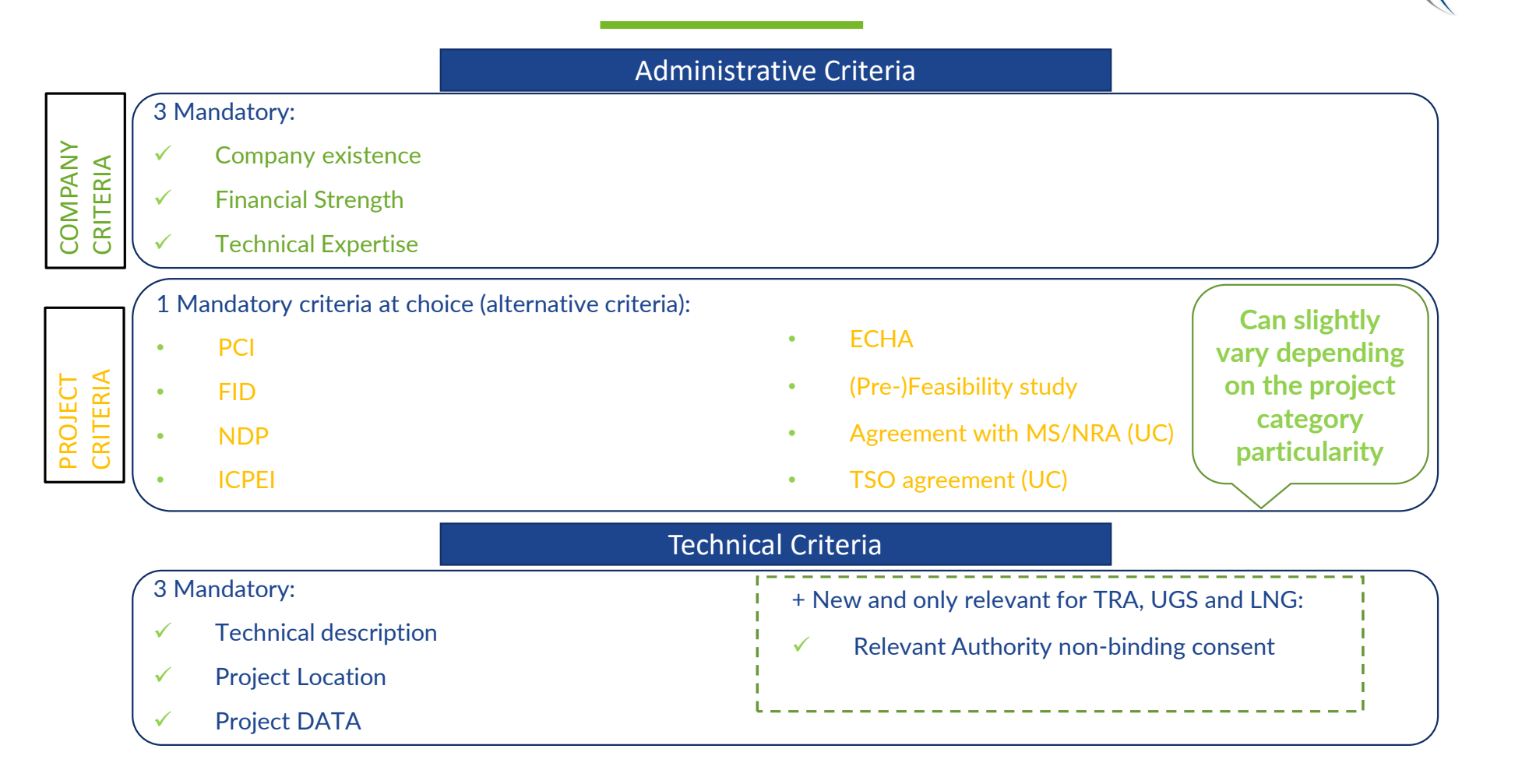

### **TYNDP Guidelines criteria 2/2**

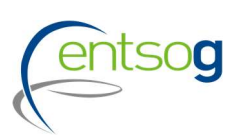

#### The questions in the portal are related to Administrative and Technical criteria as defined in PID

#### Administrative criteria

In the Project Portal submission templates promoters will be asked to

- indicate the project category they fall in (TRA, UGS, LNG, HYD, RET, BIO, OTH)
- indicate the type of promoter they are (e.g. A1, A2, A3, B1, B2, ... G3)
- select all the <u>administrative *pass-fail criteria*</u> and attach concerned documentation
- indicate which <u>administrative alternative criteria</u> they comply with and attach the concerned documentation when required

#### **Technical criteria**

Information to be provided through ENTSOG Project Portal: technical description; indicative location (map); project data, NRA consent if necessary (only TRA, UGS, LNG)

Criteria to be fulfilled depend on the type of project and type of promoter !!!

### **Revised Rules for Inclusion of TRA-, UGS-, LNG- Projects**

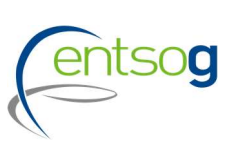

We revised the technical criteria for inclusion of traditional projects with the aim to shorten the list of projects and reflect the trend for decarbonization

Projects (TRA, UGS, LNG) can only be included, when:

- technical suited to operate safely ,securely and efficiently increasing percentage of hydrogen (possibly up to 100%) or contributing to coal to gas switch
  - Promoters are requested to provide proofs
- Included in latest NDP or nonbinding consent of relevant NRA is available\*
- The capacity increment of the project at an interconnection point is not 0 after the application of the "Lesser-of" rule

\*This condition applies only to promoters with a legally obligation to submit projects to a national competent authority

# Data in TYNDP

### **Project status in TYNDP**

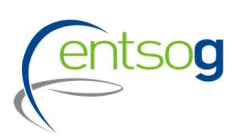

Depending on their level of maturity, projects are categorized along different status;

- Each project status is directly derived from the information provided by its promoter, as follows:
  - FID status for a project that has taken the final investment decision ahead of TYNDP project collection.
  - Advanced status is applied to all projects that have:
    - commissioning year expected at the latest by 31st December 2027,

And

a) whose permitting phase has started ahead of the TYNDP project data collection

OR

b) FEED has started (or the project has been selected for receiving CEF grants for FEED) ahead of the TYNDP project data collection.

- Less-Advanced status: all remaining projects.

### **Lesser-Of Rule**

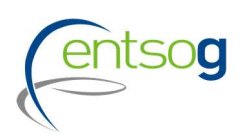

 The "lesser-Of Rule" will be applied on the capacities submitted by promoters

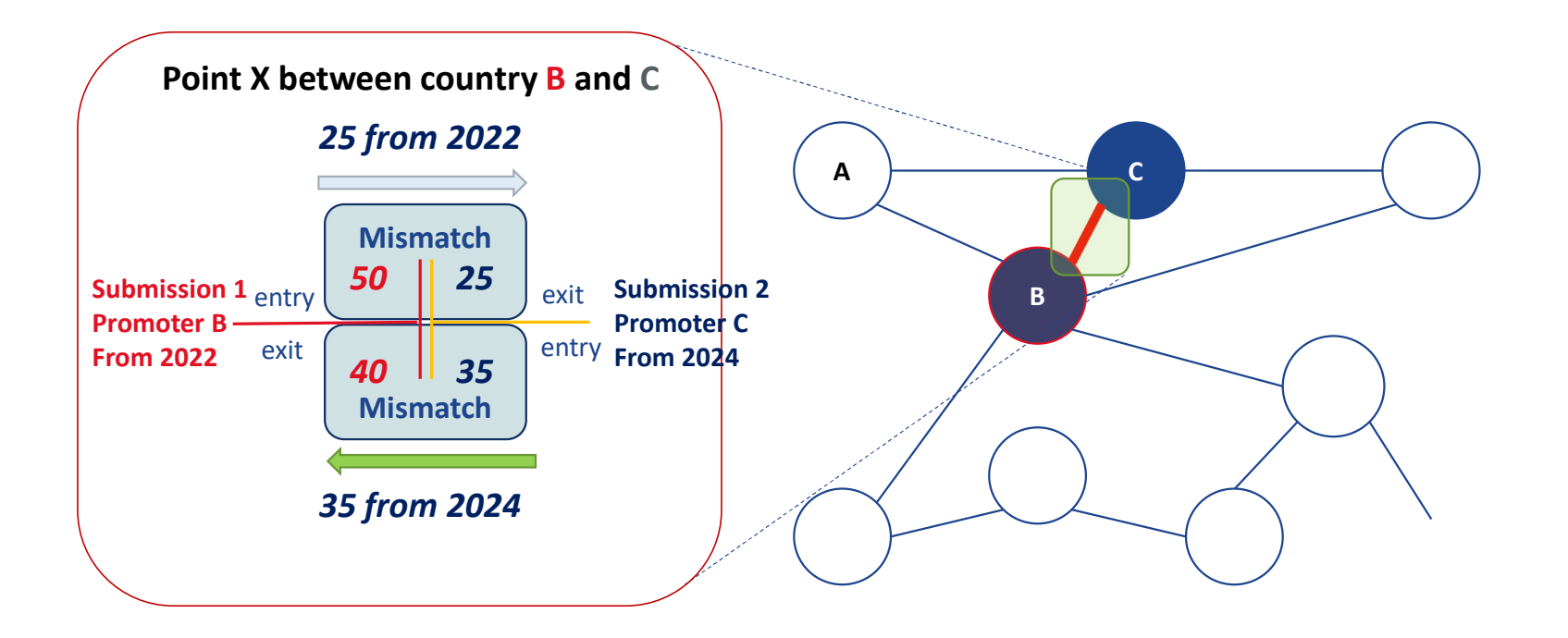

#### **Grouping at PRJ Level**

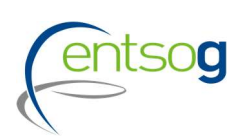

- >Often, a number of functionally-related project items need to be implemented for their benefit(s) to materialize
- > Promoters submitting the following category of projects are asked to indicate whether their submission is part of one common "functional project":
  - Interconnector of two (or more) countries
  - LNG terminal (and connecting pipe)
  - Underground storage (and connecting pipe)
  - Hydrogen production (and connecting pipe)
  - Biomethane production (and connecting pipe)
  - Other functional related projects

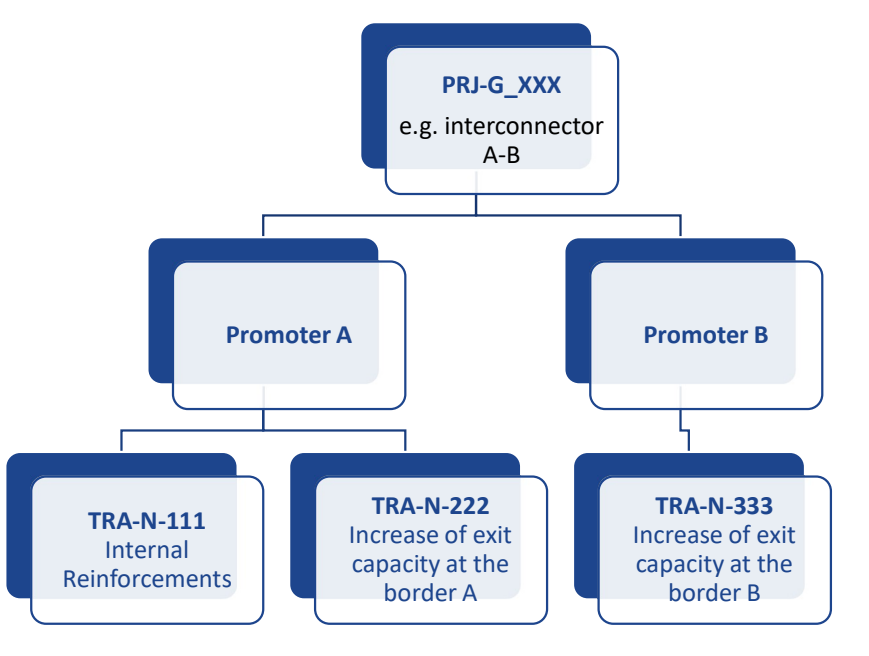

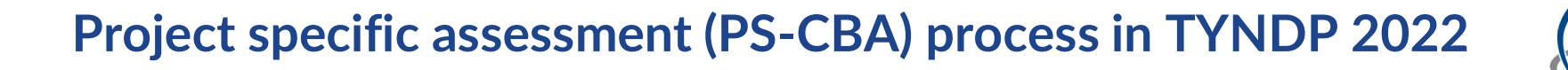

 ENTSOG CBA Methodology 2.0 proposes inclusion of the project-specific assessment (PS-CBA) in TYNDP and publication of results in the TYNDP Report

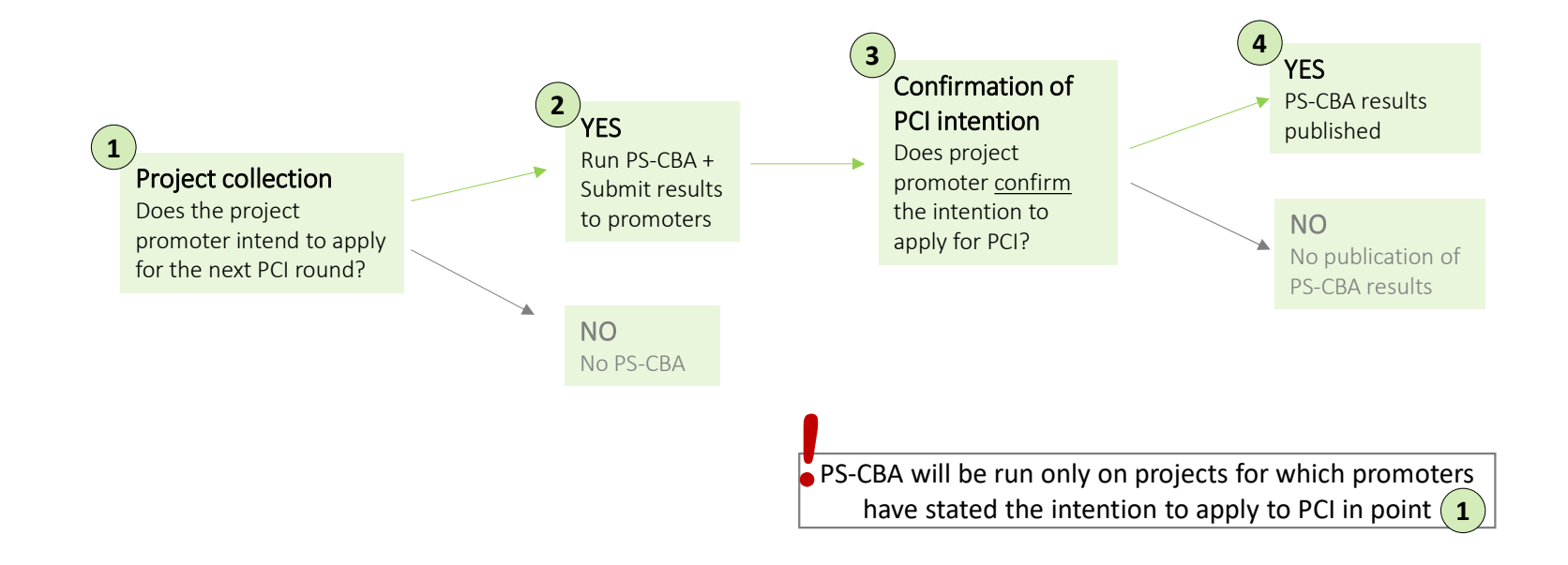

**Cost information** 

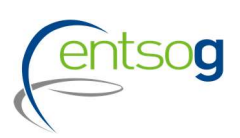

Cost information refer to CAPEX (planned, incurred & contracted), planned OPEX and cost ranges (+/- %)

For TYNDP 2022

- promoters` costs submission will be mandatory,
- costs will be published unless declared confidential by promoters but ...
- Failing to provide the full disclosure of CAPEX/OPEX costs for a project may trigger the non-inclusion of the project in TYNDP following discussions within EC and Acer.

Projects interested in applying for the PCI shall ensure the highest possible level of transparency and level-playing field.

# **Project Portal: Submit a Project**

#### How to access the Project Submission template

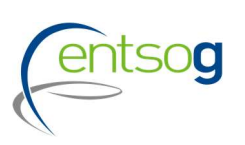

- Access <u>https://data.entsog.eu/DataCollectionPortals</u> and provide your login credentials;
- To create a NEW project submission, follow below steps 1 to 3;
- Start filling the form in line with the Project Submission Handbook.

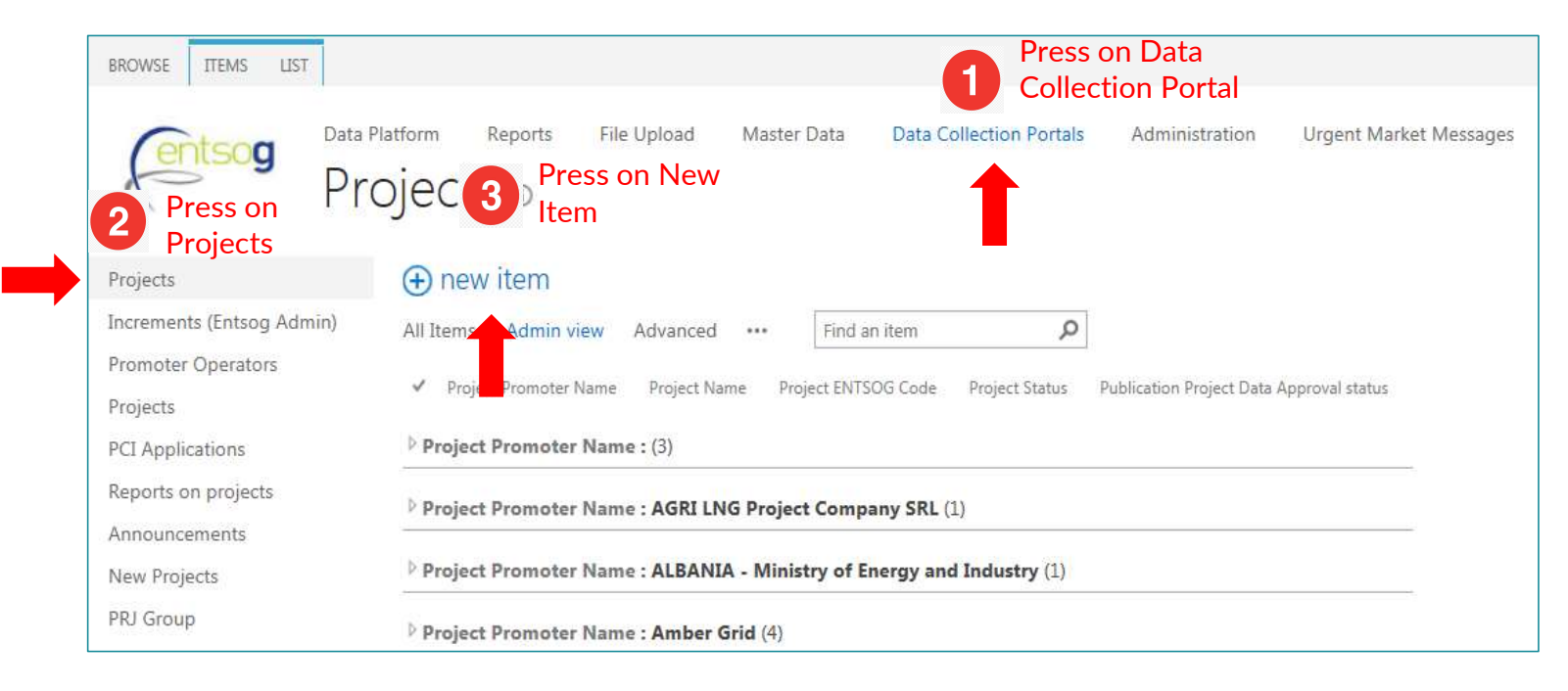

#### Accessing an existing project

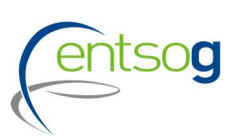

- Access <u>https://data.entsog.eu/DataCollectionPortals</u> and provide your login credentials;
- To **update an existing project,** follow below steps 1 to 4;
- Start updating the project in line with the Project Submission Handbook.

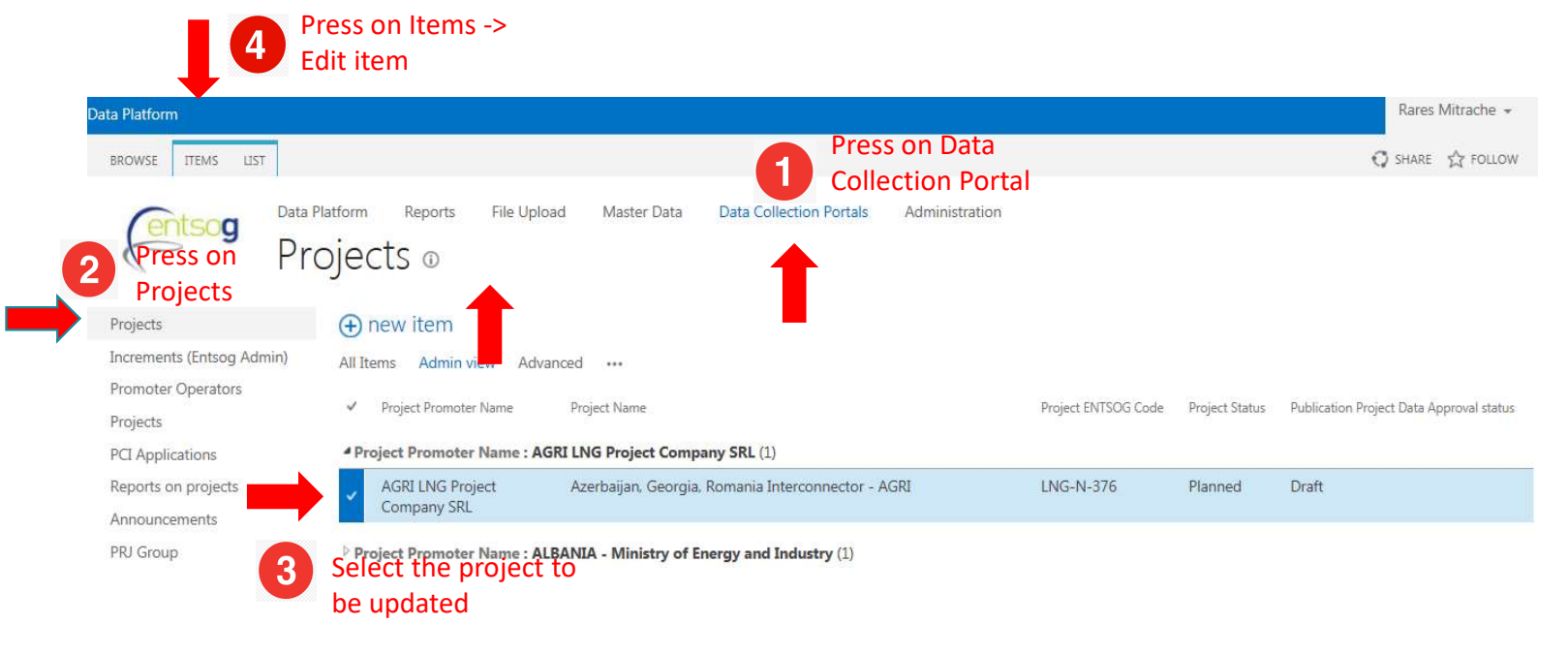

## **Project Submission Form**

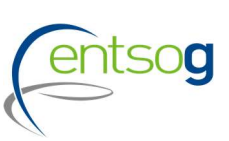

| Handbook 🗕                                                                                                    |                                                                                                    |                                                                                                    |
|----------------------------------------------------------------------------------------------------|----------------------------------------------------------------------------------------------------|----------------------------------------------------------------------------------------------------|
| Handbook 👲                                                                                                    |                                                                                                    |                                                                                                    |
| ENTSOG Publication                                                                                                    |                                                                                                    |                                                                                                    |
| To ensure the project data are updated at least once per TYNDP or GA<br>status are not taken into account in a publication. All that is needed<br>your project is not approved, that is because some control were not p | RIP Publication, ENTSOG will, once per publication, reset the project data status<br>for project to be approved is that is saved or re saved for a given publication and<br>assed. Please re check the form.                                                                                                    | to "Draft". Project having "Draft"<br>I that all the controls are passed. If                                                                                                    |
| [001]- Comments on the Project in the context of the current publication.                                                                                                    |                                                                                                    | Û                                                                                                    |
| General Information <b>9</b> [002]- Is the project an enabler for groups?                                                                                                    | No                                                                                                    | ~ <b>Q</b>                                                                                                    |
| [003]- Project(System) Code                                                                                                    | 444                                                                                                    | 0                                                                                                    |
| [004] - ENI SUG Project Code<br>[005] - Was the project item part of the last TYNDP?                                                                                                    | TRA-F-444<br>Yes                                                                                                    | v<br>∨ 0                                                                                                    |
| [006]- Project Name                                                                                                    | Example Transmission Project (interconnection)                                                                                                    | Ð                                                                                                    |
| [007]- Infrastructure Type                                                                                                    | TRA                                                                                                    | v 9                                                                                                    |
| [008] - Is the project a virtual submission of more projects                                                                                                    | No                                                                                                    | [007]- Select "TRA" for a gas transmission project,                                                                                                    |
| [009]- Project Description                                                                                                    | New bidirectional offshore pipeline (Gedser-Rostock, DN700, 80 bar) of<br>80 km, plus 120 km onshore pipeline in DK (Gedser-Roskilde pipeline, DN 7<br>bar) including<br>metering and compressor station at the end of the pipeline with a daily nor<br>capacity of 7.2<br>mcm/day. The power of the compressor station is about 10 MW. | "UGS" for an underground storage, "LNG" for an<br>LNG project, "HYD" for new or repurposed<br>infrastructure to carry hydrogen, "RET" for<br>retrofitting infrastructure to further integrate<br>hydrogen, "BIO" for biomethane development<br>projects" or "OTH" for other infrastructure related<br>projects. |
|                                                                                                    |                                                                                                    |                                                                                                    |

21

#### **Helpful features**

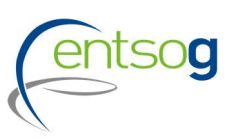

ENTSOG Publication General Information Administrative Criteria Inclusion in NDP **Enabled Projects Project Shareholders** Project of Common Interest(PCI) Variant for Modelling Increments in Entry/Exit Capacity Technical Information Gasification CBCA and Financial Assistance Project Schedule Benefits Gas Sourcing Third Party Access Regime Intergovernmental Agreement Barriers in Implementation ENTSOG TYNDP Legal Notice PCI Process Legal Notice MAP Upload Document

Navigation pan on the left site

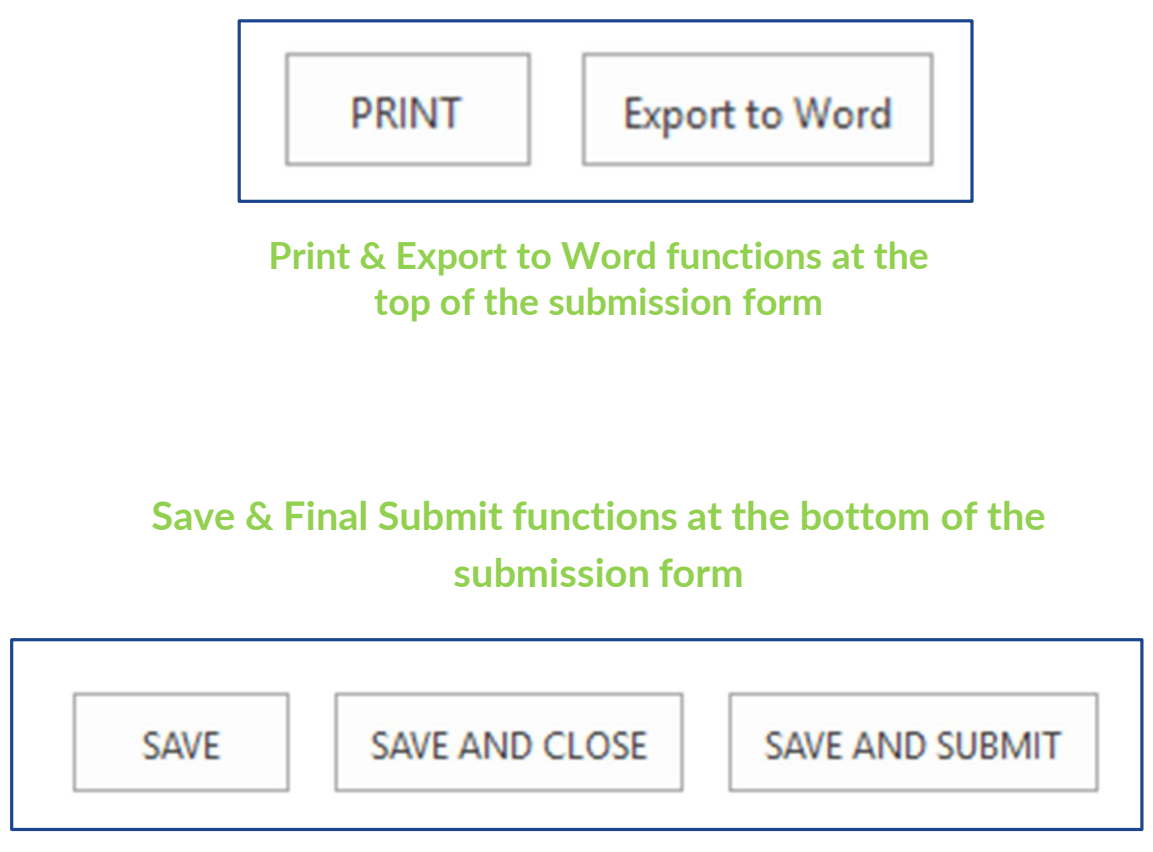

### Helpful Tips - PRJ

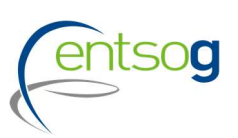

| [072]- Indicate if your project i | s part of        |                 |        | Select                                    | ~ |
|-----------------------------------|------------------|-----------------|--------|-------------------------------------------|---|
| [073]- Choose PRJ                 |                  |                 |        | Select                                    |   |
| [074]- Is this a multi-phase pro  | oject?           |                 |        | Interconnections of two or more MSs       |   |
| Type Specific Inform              | ation - Pipeline | 0               |        | LNG terminals and connecting pipe         |   |
| [079]- Name of the                | [080]- Length of | [081]- Diameter | [082]- | Storage and connecting pipe               |   |
| section/phase                     | the Pipe (in Km) | (in mm)         | Powe   | Hydrogen production and connecting pipe   |   |
| •                                 | 0                |                 |        | Biomethane production and connecting pipe |   |
|                                   |                  |                 |        | Other functional related project groups   |   |
|                                   |                  |                 |        |                                           |   |

• This question indicates if the project is part of a group of functionally related projects (PRJ)

- To fully materialise the project benefits, these projects need to be implemented and assessed together
- Choose the matching entry from the selection list; in case your project is a "standalone" project, select "None of above"

#### Helpful Tips - PRJ

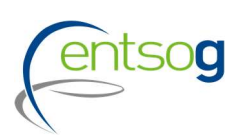

| 172]- Indicate if your project is part of            | Select                                                           | ✓ ●                     |
|------------------------------------------------------|------------------------------------------------------------------|-------------------------|
| 173]- Choose PRJ                                     | Select                                                           | ✓ OR ① Create a new PRJ |
| 174]- Is this a multi-phase project?                 |                                                                  |                         |
| Гуре Specific Information - Pipeline 🗕               | New PRJ group                                                    |                         |
| [079]- Name of the [080]- Length of [081]- Di        | Common name of the project *                                     |                         |
| section/phase the Pipe (in Km) (in n                 | Common description of the TYNDP Project *                        |                         |
|                                                      |                                                                  | 0/1000 Add To G         |
| <b>v v</b>                                           | Common description of the benefits stemming from the realisation |                         |
|                                                      | or the project                                                   | 0/1000                  |
|                                                      | Which specific criteria are fulfilled by your project            | Market Integration      |
|                                                      |                                                                  | Security of Supply      |
|                                                      |                                                                  | Sustainability          |
|                                                      |                                                                  | Competition             |
|                                                      | Other information *                                              |                         |
| Project of Common Interest(PCI) Label                |                                                                  | 0/1000                  |
| 361- Is your project in the current legal PCI list ? |                                                                  |                         |
|                                                      |                                                                  |                         |

In case your project is part of a PRJ, please indicate also the Group/name of the PRJ by:

- 1. In case it does already exist, select it from the dropdown list.
- 2. Create a new PRJ

To create a new PRJ click **"Create a new PRJ"** on the right and a new window opens, which needs to be filled out and confirmed by selecting **"add":** 

Common name of the project: please use one of the two conventions

Interconnector <Country A/Balancing zone A> -<Country B/Balancing zone B> LNG terminal <name> and connecting pipe <name> UGS facility <name> and connecting pipe <name> Production facility <name> and connecting pipe <name>

*Or* <*common name> (e.g. The very Long pipeline project)* 

#### **Projects indenting to apply for PCI**

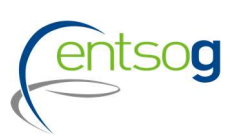

#### Project of Common Interest(PCI) Label

| 1926). Is your preject in the current lengt DCI Bet 2                                       |                                                                                                    |                                                       |
|---------------------------------------------------------------------------------------------|----------------------------------------------------------------------------------------------------|-------------------------------------------------------|
| [138]- Do you intend to apply for PCI label in the next PCI round?                          | Yes Y                                                                                                    | U.                                                    |
| According to art. 4.1.c of TEN-E Regulation (EU) 347/2013 the project shall meet any of     | the following criteria.                                                                                                    |                                                       |
| [148] - Which criteria are fulfilled by your project ?                                      | Involves at least two Member States by directly crossing the border of two or more M Is located on the territory of one Member State and has a significant cross-border im Crosses the border of at least one Member State and a European Economic Area cou                                                               | lember States<br>pact as set out in Annex IV<br>intry |
| [150]- Please justify your answer.                                                          | Required if PCI or applied for PCI                                                                                                    | 0/1000                                                |
| According to art. 4.1.c of Regulation (EU) 347/2013 the project shall contribute significar | tly to at least one of the following specific criteria.                                                                                                    |                                                       |
| [152]- Which specific criteria are fulfilled by your project ?                              | Market Integration, inter alia through lifting the isolation of at least one Member State and reducing energy infrastructure bottlenecks, interoperability and system flexibility Security of Supply, inter alia through appropriate connections and diversification of supply sources, supplying counterparts and routes |                                                       |
|                                                                                             | Sustainability, inter alia through reducing emissions, supporting intermittent<br>renewable generation and enhancing deployment of renewable gas                                                                                                    |                                                       |

counterparts and routes

Required if PCI or applied for PCI

Promoters should indicate if they intend to apply for PCI by answering this question

25

ENTSOG will run the project-specific CBA on your project in TYNDP 2022 only if you select this option. After ENTSOG has run the PS CBA, Promoters are asked again to confirm their indention to apply for PCI.

Competition, inter alia through diversification of supply sources, supplying

## Helpful Tips – Variant for Modelling

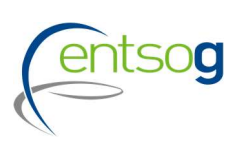

#### [156]- Variant Name [157]- Variant Description

Variant for Modelling 🖲

| [156]- Variant Name | [157]- Variant Description              |   | [158]- Considered for Modelling |     |             |
|---------------------|-----------------------------------------|---|---------------------------------|-----|-------------|
| 0                   |                                         | 0 | No                              | ~ [ | Add To Grid |
| Variant No 1        | Default for Modelling                   |   | Yes                             |     | Delete      |
| Variant No 2        | Variant 2, not considered for Modelling |   | No                              |     | Delete      |

- Some projects may have more than one possible technical variant
- Promoters are allowed to include all of the significant variants in the submission but ۲ only the first one will be modelled
- After the creation of the variant(s), the increment section can be filled out ۲
- In case only one variant exists, please create the "default" variant and save it by clicking on "add To Grid" ٠

## Helpful tips – Increments

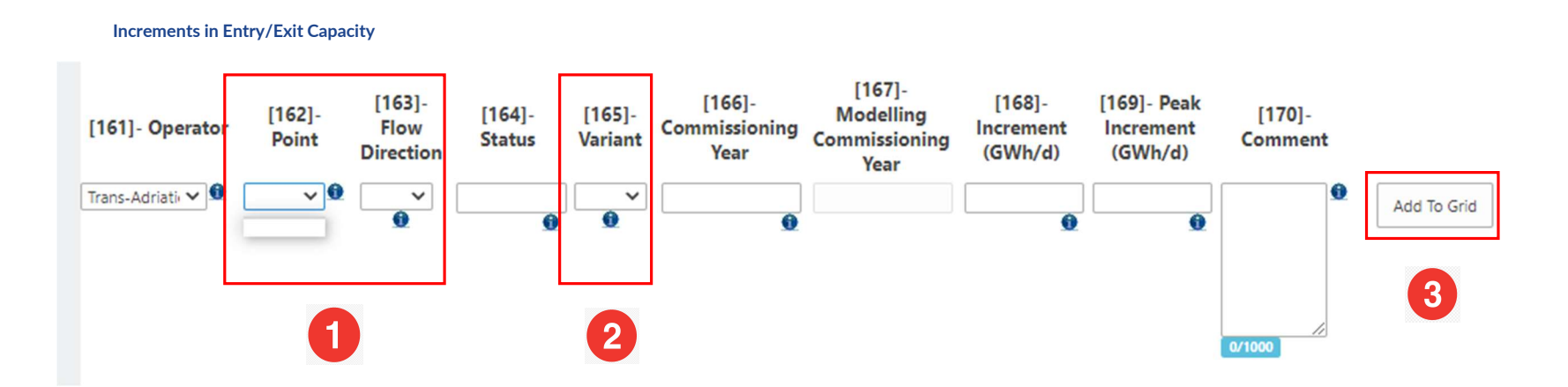

1.) In case "Point" or "Flow Direction" is empty as above displayed, please refresh the page.

2.) To be able to select entries here, you need to fill out the section Variant for modelling.

3.) The Button "Add to Grid" is shown whenever the form gives you the possibility to enter several rows of information, for instance several increments. What you need to do in this case is

- > Fill in the various pieces of information, like Operator, Point, etc.
- > Click on Add to Grid to save this information.

# Helpful tips – Measures/Actions to reduce Methane emissions

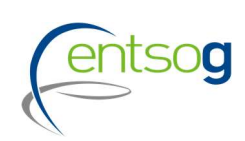

ENTSOG Publication General Information Administrative Criteria Inclusion in NDP Enabler/Enhancer Projects **Project Shareholders** Technical Information Project of Common Interest(PCI) Variant for Modelling Increments in Entry/Exit Capacity CBCA and Financial Assistance Project Schedule Project Expected Impact Gas Sourcing Measures / Actions to reduce methane emissions

Intergovernmental Agreement Barriers in Implementation ENTSOG TYNDP Legal Notice PCI Process Legal Notice MAP Upload Document

- Questions on measures/actions to reduce Methane emissions for TRA, LNG, UGS and retrofitting projects
- Aggregates questions regarding the **mitigation measures** that will reduce/minimize the methane emissions of a given project

Yes

Choose File No file chosen

Divided into two sub-sections:

•

.

.

#### Engineering design and Construction

#### TRA, LNG, UGS and retrofitting projects

[234]- Does the design and construction of the project minimize the number of connections and components that commonly leak?

Upload document (optional)

#### **Specific questions for LNG projects**

[241]- Does the design and construction foresee to install dry disconnect couplings in the LNG truck loading facilities (LNG only)?

| Select         | ~ |
|----------------|---|
| Select         |   |
| Yes            |   |
| No             |   |
| Not applicable |   |

Question regarding mitigation measure

~

Option to upload supporting technical

evidence to support correct

implementation

# Helpful tips – Measures/Actions to reduce Methane emissions

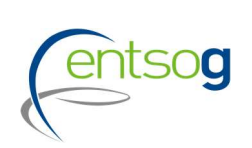

ENTSOG Publication General Information Administrative Criteria Inclusion in NDP Enabler/Enhancer Projects **Project Shareholders** Technical Information Project of Common Interest(PCI) Variant for Modelling Increments in Entry/Exit Capacity CBCA and Financial Assistance Project Schedule Project Expected Impact Gas Sourcing Measures / Actions to reduce methane emissions Intergovernmental Agreement Barriers in Implementation ENTSOG TYNDP Legal Notice

PCI Process Legal Notice

Upload Document

MAP

2 Start-up and operation

#### Estimation of expected methane emission once project will be commissioned

[244]- Please provide an estimation of the expected methane emissions [in kg CH4/y] once the facility has been commissioned and describe how these emissions were calculated. If not applicable, please justify.

Briefly describe how this estimation is derived

| [245]- Are periodic leak detection and repair (LDAR) programs for fugitive |  |
|----------------------------------------------------------------------------|--|
| emissions planned during the start-up phase?                               |  |

[246]- Comment.

| × | 0/1000 |
|---|--------|
|   |        |
|   |        |
|   |        |
|   |        |
|   |        |

| grams for fugitive | Yes                 | ~ | 0 |
|--------------------|---------------------|---|---|
|                    | Select              |   |   |
|                    | Yes                 |   | 1 |
|                    | No                  |   |   |
|                    | Under consideration |   |   |
|                    |                     |   |   |
|                    |                     |   |   |
|                    |                     |   |   |
|                    |                     |   |   |
| npaigns            |                     |   | 1 |

Link Recommendations on LDAR campaigns

marcogaz

0/1000 https://www.marcogaz.org/publications/recommendations-on-ldar-campaigns/

#### Conclusions

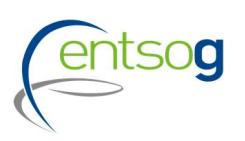

- Project collection started on <u>18. October 2021</u> and Projects can be submitted until <u>12. Nov 2021</u>
- Submissions to be done via ENTSOG Project Portal
- Detailed Documentation Kit already available to support promoters' project submission
- Practical Example available on ENTSOG Website

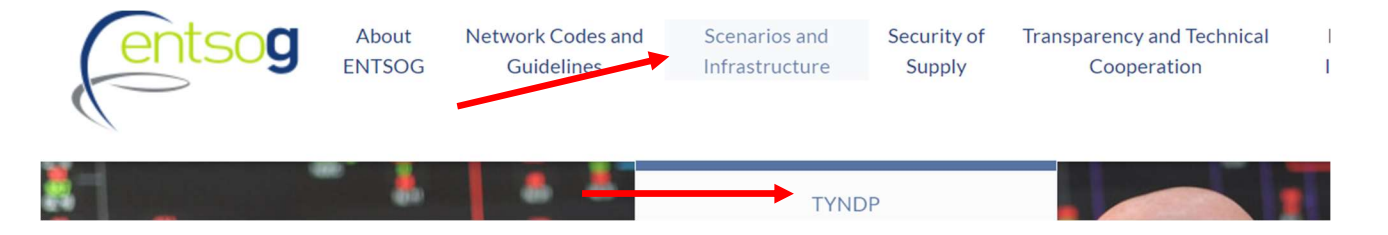

- > For general inquiries, questions regarding the Data Portal and the project collection procedure please contact:
- Ms. Mareike Dollinger,, Adviser and Project Validator for the project collection process, at: <u>Mareike.Dollinger@entsog.eu</u>

- Ms. Maria Castro, Adviser and Project Validator for the project collection process, at: <u>Maria.Castro@entsog.eu</u>
- And please: Cc: projects@entsog.eu

<sup>&</sup>amp;

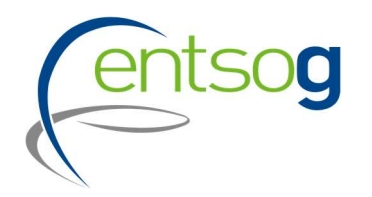

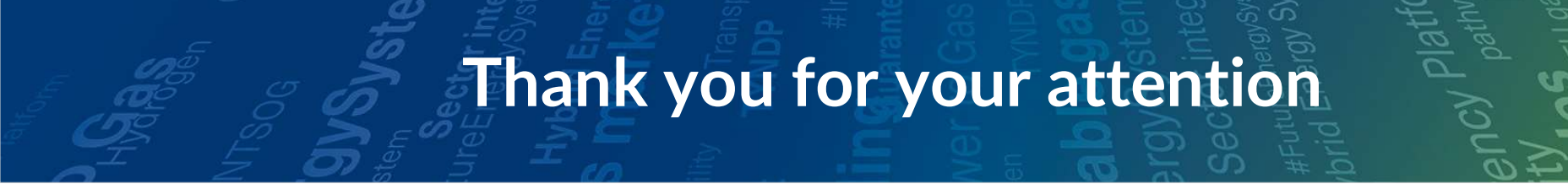

ENTSOG - European Network of Transmission System Operators for Gas Avenue de Cortenbergh 100, 1000 Bruxelles

www.entsog.eu | info@entsog.eu

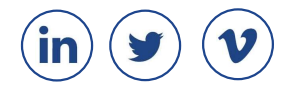